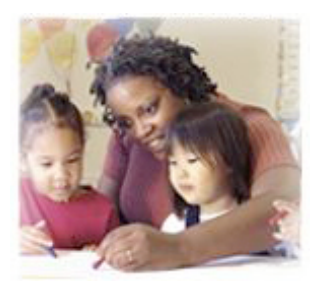

http://beep.browardschools.com Click on the Teacher Portal Icon Enter your user name and password to log in.

### Explore the Link under Teaching Resources called **Instructional Resources**

- Find out how iPods are being used in the classroom.
- What are some activities at 4Teachers.org?
- What resources are available at Thinkfinity?

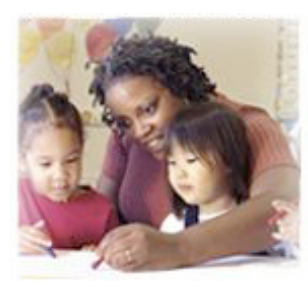

http://beep.browardschools.com Click on the Teacher Portal Icon Enter your user name and password to log in.

### Explore the Link under Teaching Resources called: Instructional Resources

- Explore how Blogs are being used in education.
- What is Comic Life and how is used?
- What are some of the Digital Curriculum Resources used in Broward Schools?

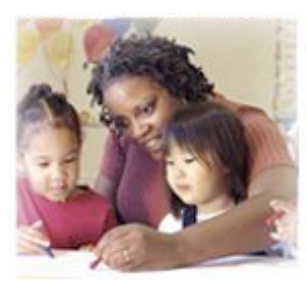

http://beep.browardschools.com Click on the Teacher Portal Icon Enter your user name and password to log in.

### Explore the Link under Teaching Resources called: Media and Instructional Materials

- Explore the Hands on Science Resources
- Explore the Online Textbooks
  - Select World Languages
    - Click Spanish I.
      - Explore the book and record your voice using Sound Booth.
  - Return to Online Textbook Area
    - Click Biology
      - Click Visual Concepts
        - Select and view a multimedia presentation.

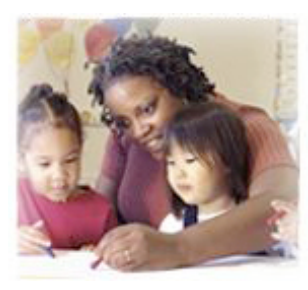

http://beep.browardschools.com Click on the Teacher Portal Icon Enter your user name and password to log in.

# Explore the Link under Teacher Tools to Apple Digital School:

• Click Apple Learning Interchange

• Explore this resource.

- $\odot$  Return to the Apple Digital School Home Page
- Click Nettrekker

• Explore this academic search engine.

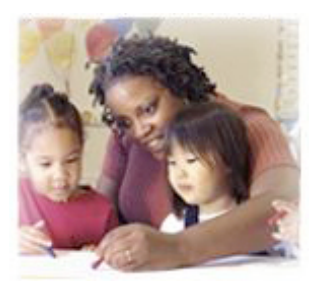

http://beep.browardschools.com Click on the Teacher Portal Icon Enter your user name and password to log in.

### Explore the Link under Teacher Tools to Atomic Learning:

- Click Atomic Learning on the left menu bar under Resources.
- Select Resources on the top menu bar.
  - $\circ$  Select Lesson Accelerators from the drop down menu.
  - $\circ$  Explore one or more lessons.
- Click Our Tutorials across the top menu.

• Explore tutorials available.

0

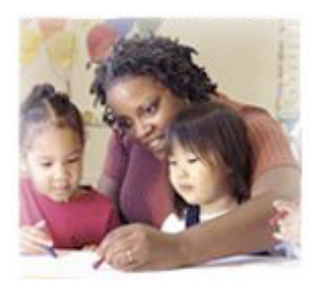

http://beep.browardschools.com Click on the Teacher Portal Icon Enter your user name and password to log in.

### Explore the Link under Teacher Tools to **Dell Learning Exchange**

- Explore the "Live Feed" for Education News. (wait for it to load)
- Click the content tab. What types of professional development are offered? What subjects in professional development are offered?

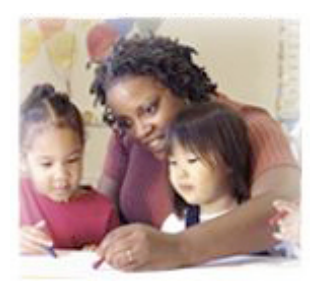

http://beep.browardschools.com Click on the Teacher Portal Icon Enter your user name and password to log in.

# Explore the Link under Teacher Tools to Learning Village

- Click the Instructional Organizer tab
- Click Courses
- Select a Grade Level
- Explore the lessons available to teachers at that grade level. Go to at least two different subjects.

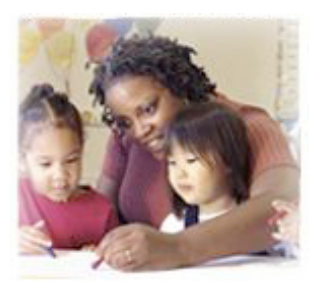

http://beep.browardschools.com Click on the Teacher Portal Icon Enter your user name and password to log in.

# Explore the Link under Teacher Tools to Learning Village:

- Click the Instructional Organizer tab
- Click Lesson Plans
  - **o Select the ELEM. PreK-5: DISTRICT-APPROVED Lesson Plans**
  - $\circ$  Click "All Shared Items" and click Go
  - Explore the lesson ... PK MA LP 002 Rote Counting by Ones to Five and view the video.

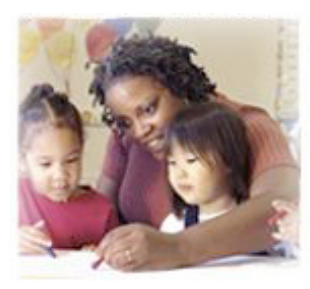

http://beep.browardschools.com Click on the Teacher Portal Icon Enter your user name and password to log in.

# Explore the Link under Teacher Tools to Learning Village:

**Click the Instructional Organizer tab** 

- Click Activities
  - Select the ELEM. PreK-5: DISTRICT-APPROVED Lesson Plans and click Go
  - Click "All Shared Items" and click Go
  - Explore the lesson ... VTRP ACTIVITY: Native Floridian WebQuest: Life in 1404 or 2004?

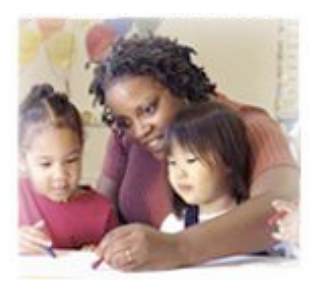

http://beep.browardschools.com Click on the Teacher Portal Icon Enter your user name and password to log in.

# Explore the Link under Teacher Tools to Learning Village:

- Click the Instructional Organizer tab
- Click Units
  - Select SUPPLEMENTAL CONTENT: VTRP Project Based Learning PlansDISTRICT-APPROVED and click Go
  - $\circ$  Click "All Shared Items" and click Go
  - Explore the 2007 VTRP Exemplary Project Based Learning Plans K-12. Review 2 plans.

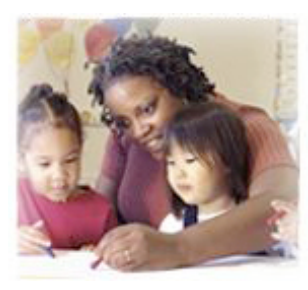

http://beep.browardschools.com Click on the Teacher Portal Icon Enter your user name and password to log in.

### Explore the Link under Teacher Tools to **Destination Success (Riverdeep)**

- Click Explore Content
- Click the Language Arts tab
- Select Bailey's Book House
  - **•** Click Launch
  - $\circ$  Click on any item to view one of nine fun activities

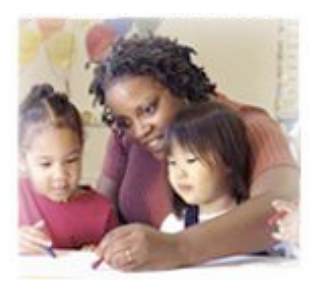

http://beep.browardschools.com Click on the Teacher Portal Icon Enter your user name and password to log in.

### Explore the Link under Teacher Tools to **Destination Success (Riverdeep)**

- Click Explore Content
- Click the Science tab
- Select Sammy's Science House
  - $\circ$  Click Launch
  - $\circ$  Click on any item to view one of seven activities